## **#DicaLinx Big - Integração SIC Febrafar**

| Integ | ração SIC Febrafar                                                                                                    |  |
|-------|----------------------------------------------------------------------------------------------------|--|
|       |                                                                                                    |  |
| 0     | Para maiores informações acesse o link abaixo:                                                                                                    |  |
|       |                                                                                                    |  |
|       |                                                                                                    |  |
|       | Assista ao vídeo DicaLinx sobre a Integração SIC Febrafar no Linx Big Farma                                                                                                    |  |
|       |                                                                                                    |  |
|       | Integração SIC Febrafar                                                                                                    |  |
|       |                                                                                                    |  |
|       |                                                                                                    |  |
|       | Para efetuar os pedidos por meio do SIC Febrafar (Sistema Integrado de Compras), é necessário primeiramente ir ao menu Configurações > Filiais > Sugestão de Compras, e preencher os campos da seção C onfigurações do SIC - Febrafar. |  |
|       |                                                                                                    |  |
|       |                                                                                                    |  |
|       |                                                                                                    |  |
|       |                                                                                                    |  |
|       |                                                                                                    |  |
|       |                                                                                                    |  |
|       |                                                                                                    |  |
|       |                                                                                                    |  |
|       |                                                                                                    |  |
|       |                                                                                                    |  |

| lavegação <u>M</u> anutenção                                                                                                    | <u>Filtro</u> <u>Exportar</u> <u>C</u> onfiguração                                                                       | C <u>o</u> tação OnLine                    |                                                           |                             |             |             |           |
|----------------------------------------------------------------------------------------------------|----------------------------------------------------------------------------------------------------|--------------------------------------------|-----------------------------------------------------------|-----------------------------|-------------|-------------|-----------|
| Cadastro e Configu                                                                                                    | rações de Filiais                                                                                                    |                                            | 7                                                         | ← →                         |             | 0 🔀         | -         |
| Grade                                                                                                    | Sugest. de Compras                                                                                                    |                                            |                                                           |                             |             |             |           |
| Dados da Filial<br>Cartões e Convênios<br>CF-e-SAT<br>Contas a Pagar                                                                                                    | Configurações Gerais<br>Limite Máximo de meses<br>nas grades de Vendas e Entradas:<br>Dermitir Incluir Dreckto Blogupado | 12                                         | Configurações do SIC - Febrat<br>Caminho WebService - SIC | ar                          |             |             | _         |
| Controle de Validade<br>Convênio<br>Cunom Eiscol                                                                                                    | na Sug. Compra:                                                                                                    | Perguntar                                  | TVS (Token Virtual System)                                |                             |             |             |           |
| - Devolução Fornec.                                                                                                    | Exibir Estoque nas filiais                                                                                               |                                            | Operação Logistica<br>Fornecedor padrão para Opera        | ação Logística (OL)         |             |             |           |
| EFD<br>Entradas                                                                                                    | Guando alterar o preço de comp<br>preço em todas as filiais exibida                                                      | ra de um produto, alterar o<br>s ⊓a grade. |                                                           | şuo 20 <u>9</u> 101104 (02) |             |             | •         |
| Fidelidade<br>Financeiro<br>Geral<br>Integrações<br>Inventário<br>Limpeza de Arquivos<br>NFC-e<br>NF-e<br>PBM<br>Prem. Produtividade<br>Promoções PEC<br><mark>Sugest. de Compras</mark><br>Transferências<br>Vendas<br>Vigilância Sanitária | ' cada 5 minutos.                                                                                                    |                                            |                                                           |                             |             |             |           |
| 10                                                                                                    |                                                                                                    |                                            |                                                           |                             |             | Q Pesquis   | ar (F3)   |
|                                                                                                    |                                                                                                    |                                            |                                                           |                             |             | lmprimi     | ir (F9)   |
| s encontrados: 1                                                                                                    |                                                                                                    |                                            |                                                           |                             |             | _           | -         |
| 01 - Configuraçõe                                                                                                    | es Filiais aba Sugestão de Co<br>nada para ter maior precisão                                                            | ompras<br>nas configurações e mel          | hor visualização dos dad                                  | os inseridos.               |             |             |           |
| i seguida ao entrar no                                                                                                    | menu <b>Gerencial &gt; Entrada</b>                                                                                       | s/Compras > Sugestão                       | de Compra / Remanejan                                     | <b>nento</b> ou pelo botã   | io de atall | no 💼 na     | a barra ( |
| s listar os produtos n                                                                                                    | a grade de pedido, o usuário                                                                                             | poderá, por meio de um                     | a opção no menu                                           | Ferramentas 🕶               | , fazer ur  | ma consulta | a ao We   |

| Filtro Pedidos                          |                                   |                               |                                        |                                |                            |                     |                                              |             |                      |
|-----------------------------------------|-----------------------------------|-------------------------------|----------------------------------------|--------------------------------|----------------------------|---------------------|----------------------------------------------|-------------|----------------------|
| 🥪 Opções 🕶 🛛                            | 🔐 Ferramentas 🗸 🐺 Fitros          | 🔹 🌍 Produtos 🗸                | Legenda<br>Valores impo<br>Campos atte | ntados do res<br>ráveis 📕 Itel | ultado da co<br>ns marcado | otação on-line<br>s | Total Geral<br><b>479,67</b>                 | Total Ma    | rcado<br><b>0,00</b> |
|                                         | Avançar para Próximo Forneced     | or                            |                                        | Barra                          | as                         | Pço Prom.           | Pedir Sugerido                               | Pedir Unid. |                      |
|                                         | Descontar Quantidade dos Prode    | utos Vendidos por P.B.M.      | Ctrl+B                                 | 7896                           | 026301077                  | 3,00                | 10                                           |             | 128                  |
|                                         | Excluir Produtos Marcados         |                               | Ctrl+Del                               | 7896                           | 112125495                  | 3,99                | 1                                            |             | 1                    |
|                                         | Lista de Faltas                   |                               | Ctrl+F9                                | 7891                           | 024130926                  | 0,00                | 1                                            |             | 1                    |
|                                         | Lista de itens próximos ao venci  | mento                         |                                        | 7891                           | 150017887                  | 10,81               | 1                                            |             | 1                    |
|                                         | Marcar Produtos c/ Remanejam      | ento/Transferência Pender     | nte Ctrl+R                             | 7898                           | 623951617                  | 0,00                | 1                                            |             | 1                    |
|                                         | Marcar posição do produto         |                               | Alt+M                                  | 7896                           | 253902337                  | 0,00                | 1                                            |             | 1                    |
|                                         | lr para posição do produto marc   | ado                           | Alt+V                                  | 7893                           | 694030315                  | 0,00                | 1                                            |             | 1                    |
|                                         | Pedidos Pendentes para Entrega    |                               |                                        | 7896                           | 714208565                  | 1,99                | 7                                            |             | 7 👻                  |
| •                                       | Retorno Pedido Eletrônico         |                               |                                        |                                |                            |                     | 1                                            |             |                      |
|                                         | Trocar Campos                     |                               | Ctrl+F12                               |                                |                            |                     | Lucia -                                      |             |                      |
| 🗖 🔽 Estoque nas                         | Unificar Pedido                   |                               |                                        |                                |                            | Ver                 | idas  Média Semana                           |             | 16 🖻                 |
| filial                                  | Visualiza Código no Fornecedor    |                               | Ctrl+A                                 | Ult. Entrada                   | Qtde U                     | t. Entr.            | Período                                      |             | Média                |
| LINX BIG                                | Visualiza Unidades por Caixa no   | Fornecedor                    | Ctrl+Q                                 | 1 25/04/17                     |                            | <b>128</b> 30       | /08/2020 a 05/09/202                         | 0           | 0,00                 |
| LINX FARMA BIG 1                        | Recalcular dados de estoque, ve   | ndas e entradas               |                                        | 1 31/03/17                     |                            | 128 23              | /08/2020 a 29/08/202                         | :0          | 0,00                 |
| TOTAL                                   | Consultar SIC - Febrafar          |                               |                                        |                                |                            | 16                  | /08/2020 a 22/08/202                         | .0          | 0,00                 |
|                                         |                                   |                               |                                        |                                |                            | 09                  | /06/2020 a 15/06/202<br>/08/2020 a 08/08/202 | 20<br>20    | 0,00                 |
| - Totalização Quantida                  | ades ———— Informações da Dema     | inda do Produto               |                                        |                                |                            |                     | -00/2020 0 00/00/202                         | .0          | 0,00                 |
| Nº produtos abertos:                    | 17 Minimo dias:                   | 5 Máximo (                    | dias: 10                               |                                |                            | Entr                | adas Média Semana                            | 1           | - 1 🚖                |
| Nº prod. marcados:<br>Otde total pedir: | 0 Estoque minimo:<br>183 Demanda: | 8 Estoque máx<br>159 Mínimo s | kimo: 16<br>abs: 0                     |                                |                            |                     | Período                                      |             | Média                |
| Qtde total marcada:                     | 0 Demanda mês:                    | 47,61 Estoque p               | oara: 81 c                             | ias                            |                            | 30                  | /08/2020 a 05/09/202                         | 20          | 0.00                 |
| - Pedir por Caixa(s) -                  |                                   |                               | Incluir produto                        | (F9) Pr                        | ocurar prod                | uto (F4)            |                                              |             |                      |
| Pedir:                                  | 128 Pedir (Caixas):               | 1                             |                                        |                                |                            |                     |                                              |             |                      |
| Unidades por caixa:                     | 128 fotal unids, nas cxs.: 12     | 8                             |                                        |                                |                            |                     |                                              |             |                      |
| ornecedor:                              |                                   |                               | Selecionar <u>f</u> or                 | necedor                        | 0%                         |                     |                                              |             |                      |
|                                         |                                   |                               |                                        |                                |                            |                     |                                              |             |                      |

Figura 02 - Consultar SIC - Febrafar

O Linx Big Farma exibirá uma tela com os produtos que, entre os produtos listados na Sugestão de Compras, possuem campanha em aberto.

|                                 |                     |                   |                                 | 4            |             |
|---------------------------------|---------------------|-------------------|---------------------------------|--------------|-------------|
| iltro por Filial <mark>1</mark> |                     | Filtro por Campan | ha 2                            |              |             |
| odas                            |                     | Todas             |                                 |              |             |
| Laboratório                     | Grupo               | Cód. Barras       | Descrição                       | Pedir Campar | iha         |
| MEDLEY                          | MEDICAMENTOS GENER  | 7896422504492     | DICLOFENACO SODICO 50mg - CX 20 | 1 RED-00     | 184-02/2012 |
| SANOFI-AVENTIS                  | E-CARTELADOS        | 7891058008611     | DORFLEX - CARTELA 10COMP        | 1 RED-00     | 184-02/2012 |
| MEDLEY                          | MEDICAMENTOS GENER  | 7896422504362     | OMEPRAZOL 20MG CX C/14 C - MEDL | 1 RED-00     | 184-02/2012 |
| SANOFI-AVENTIS                  | MEDICAMENTO DE REFE | 7891058059149     | PLASIL 10mg - CX 20COMP         | 1 RED-00     | 184-02/2012 |
|                                 |                     |                   |                                 |              |             |
|                                 |                     |                   |                                 |              |             |
|                                 |                     |                   |                                 |              |             |
|                                 |                     |                   |                                 |              |             |
|                                 |                     |                   |                                 |              |             |
| _                               |                     |                   |                                 |              |             |
|                                 |                     |                   |                                 |              |             |
|                                 |                     |                   |                                 |              |             |

Figura 03 - Sugestão de Compras - Consulta WebService do SIC

| Nessa tela o usuário poderá filtrar por <i>Filial</i> loou <i>Campanha</i> .                                                               |
|----------------------------------------------------------------------------------------------------|
| Clicando no botão poderá imprimir a lista dos produtos.                                                                                    |
| Para gerar o pedido, marque os produtos desejados, conforme legenda padrão, e Oclique no botão para que possa ser gerado um pedido manual. |
| Em seguida será feita a confirmação do pedido de acordo com as telas abaixo:                                                               |
|                                                                                                    |
|                                                                                                    |
|                                                                                                    |

| Confirmação         Peseja gerar o(s) pedido(s) dos produtos marcados?         Sim       Não         Não         Filal D       Filal Campanha         Otde Rens         JióL TDA       RED-00184-02/2012         Prosseguir (F3)       Cancelar (ESC)         Fyara 24 - Gerar Pedidos |
|----------------------------------------------------------------------------------------------------|
| Oclicando no botão aparecerá em seguida a informação dos <i>Pedidos a serem gerados</i> , então no botão para continuar o processo.<br>Em seguida será exibida a tela para seleção do Fornecedor desejado para solicitação do pedido.                                                  |

| esquisar Fo                        | ornecedor 1                                                                                                    |                                                                                                    |                                               |
|------------------------------------|----------------------------------------------------------------------------------------------------|----------------------------------------------------------------------------------------------------|-----------------------------------------------|
|                                    |                                                                                                    |                                                                                                    |                                               |
|                                    |                                                                                                    |                                                                                                    |                                               |
|                                    | Nome                                                                                                    |                                                                                                    |                                               |
| 4700Z                              | ALEAN FRANKA                                                                                                    | VIRA NE RENEWERS NE LIMBE                                                                                                    | TALLETA ME                                    |
| 31002                              | AND MERIA FIRE SANT                                                                                                    | THE GLACTING CE WHAT INCOME TA                                                                                                    | EPP                                           |
| 40002                              | ARCOM 5 A                                                                                                    | P. 2. Street Street, South Street, Street, Str | ALC: NOT                                      |
| 39                                 | ATHOS FARMA                                                                                                    | 38-39                                                                                                    |                                               |
| 51                                 | ATUAL MED                                                                                                    | (7.9)                                                                                                    |                                               |
| 115                                | ATUAL MED                                                                                                    | 19.36                                                                                                    |                                               |
| (                                  |                                                                                                    | (F3) <u>A</u> vano                                                                                                    | çar >> Cancelar                               |
| 232                                | Descrição e Observaçi                                                                                                    | (F3) <u>A</u> vano<br>ões do Pedido de Compras                                                                                                    | çar >> Cancelar                               |
| 232                                | Descrição e Observaçi<br>Descrição <mark>d</mark> o Pedido                                                                | (F3) <u>A</u> van<br>ões do Pedido de Compras                                                                                                    | çar >> Cancelar                               |
| Nome /                             | Descrição e Observaçi<br>Descrição <mark>d</mark> o Pedido                                                                | (F3) <u>A</u> vano<br>ões do Pedido de Compras                                                                                                    | çar >> Cancelar                               |
| Nome /<br>Teste                    | Descrição e Observaça<br>Descrição do Pedido<br>rações                                                                    | (F3) <u>A</u> van                                                                                                    | çar >> Cancelar                               |
| Nome /<br>Teste<br>Observ<br>Teste | Descrição e Observaçi<br>Descrição do Pedido<br>rações                                                                    | (F3) <u>A</u> vano<br>ões do Pedido de Compras                                                                                                    | çar >> Cancelar                               |
| Nome /<br>Teste<br>Observ<br>Teste | Descrição e Observaça<br>Descrição do Pedido<br>/ações<br>e o nome e as observaçõ<br>nha: RED-00184-02/2012<br>- BIG LTDA | (F3) <u>Avan</u><br>ões do Pedido de Compras                                                                                                    | çar >> Cancelar<br>X<br>te campanha e filial: |

Figura 05 - Seleção de fornecedor para pedido eletrônico

| Escolha o Fornecedor e selecione o botão                                                                                                    |
|----------------------------------------------------------------------------------------------------|
| Em seguida digite o Nome/Descrição do Pedido e Observações, se necessário, e                                                                                                    |
| Para finalizar, serão solicitadas as confirmações do pedido e da impressão do mesmo.                                                                                                    |
| Após fechar a tela, se o usuário tiver gerado algum pedido pelo SIC Febrafar, o Linx Big Farma perguntará se o usuário deseja abater dos produtos listados na Sugestão de Compras àqueles que tiveram pedidos gerados, então selecione o botão selecione o botão e será retornada a tela de Sugestão de Compras com os produtos que não foram pedidos por meio do SIC - Febrafar. |
| Será gerado um pedido para cada campanha;                                                                                                    |
| O nome da campanha será atribuído na descrição;                                                                                                    |
| Serão impressos somente os itens marcados e a campanha filtrada;                                                                                                    |
| <ul> <li>A opção de consulta ao WebService do SIC - Febrafar somente será habilitada se o TVS e o caminho do WebService estiverem devidamente configurados;</li> </ul>                                                                                                    |
| • As informações referentes ao endereço do WebService e o TVS deverão ser obtidas com a Febrafar.                                                                                                    |
| <ul> <li>Quando o pedido for configurado no Escritório para ser enviado pelo escritório, deve-se inserir o TVS e o caminho do WebService do escritório referente ao CNPJ fictício do mesmo, essa<br/>informação deverá ser passada pela Febrafar.</li> </ul>                                                                                                    |
|                                                                                                    |